Planifier les tâches, modifier l'affichage

#### **1. PLANIFIER LES TACHES**

Il existe principalement, deux façons de planifier une tâche :

- Par rapport à une tâche antérieure : Dans ce cas, la date est relative. Elle sera placée sur le planning à la suite de la tâche antérieure et sera reliée à cette dernière par une flèche. Toute modification de date dans la tache antérieure sera automatiquement répercutée dans la tache suivante.
- Á une date fixe ou absolue. La date est indépendante des autres tâches. Dans ce cas les modifications de dates des autres tâches n'ont aucune incidence sur la date fixe de la tâche.

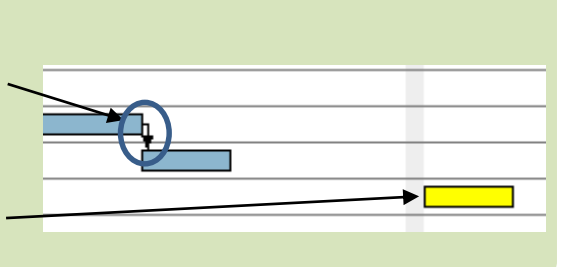

## Planifier les antériorités avec date relative

- Double-cliquer la date de la tâche à traiter

Ou :

- Cliquer la tâche puis l'outil 🔟
- Onglet : Prédécesseurs
- Cliquer dans la zone : **Nom de la tâche** et sélectionner la tâche antérieure
- Modifier éventuellement le type de relation qui est par défaut **Fin-Début** 
  - => La fin de la tâche sélectionnée à gauche entrainera le début de la tâche que vous êtes en train de paramétrer.

| roprietes pour commander buriet |                       |                           |           |       |            |  |
|---------------------------------|-----------------------|---------------------------|-----------|-------|------------|--|
|                                 | 📑 Général 🛸 Prédécess |                           |           |       |            |  |
|                                 | Ajouter Supprimer     |                           |           |       |            |  |
|                                 | ID                    | Nom de la tâche           | Relation  | Écart | Contrainte |  |
|                                 | 11                    | Réceptionner les réponses | Fin-Début | 0     | Forte      |  |
| 1                               |                       |                           |           |       |            |  |
|                                 |                       |                           |           |       |            |  |
|                                 |                       |                           |           |       |            |  |
|                                 |                       |                           |           |       |            |  |
|                                 |                       |                           |           |       |            |  |
|                                 |                       |                           |           |       |            |  |
|                                 |                       |                           |           |       | OK Annuler |  |
|                                 |                       |                           |           |       |            |  |
|                                 |                       |                           |           |       |            |  |

- Cliquer le bouton :  $\mathbf{OK}$
- Recommencer pour chaque tâche

#### Planifier une date absolue

- Saisir directement la date dans le volet de gauche

Ou :

- Double-cliquer la date de la tâche à traiter Ou :

- Cliquer la tâche puis l'outil 🔟

- Onglet : Général
- Cliquer dans la zone : Date de début et saisir la date absolue à laquelle la tâche doit être impérativement réalisée ou commencée

- Cliquer le bouton : OK

|   |   | Nom |                                                     | Date de début | Date de fin |
|---|---|-----|-----------------------------------------------------|---------------|-------------|
|   | የ | 0   | Exposition                                          | 11/03/14      | 06/06/14    |
| - |   |     | <ul> <li>Signer le contrat avec l'auteur</li> </ul> | 11/03/14      | 11/03/14    |
|   |   |     | Faire la liste des œuvres à exposer                 | 08/04/14      | 16/04/14    |

| Propriétés pour Signer le co   | ntrat avec l'auteur                       |            |
|--------------------------------|-------------------------------------------|------------|
| Général Prédéces               | seurs 🎽 🎆 Ressources 🎽 🗖 Colonnes personn | alisées    |
| Nom                            | Signer le contrat avec l'auteur           | -Notes     |
| Point bilan                    |                                           |            |
| Options de planification       | dans cette boîte de dialogue 🕶            |            |
| Date de début                  | • 11 mars 2014 9                          |            |
| Date de fin                    | 11 mars 2014 9                            |            |
| Durée                          | 1                                         |            |
| Contrainte supplémentaire      | ▼ 9                                       |            |
| Priorité                       | Normale                                   |            |
| Avancement                     | 100 ×                                     |            |
| Afficher dans la planification |                                           |            |
| Graphisme                      | <b>•</b>                                  |            |
| Couleurs                       | Couleur Défaut                            |            |
| Lien internet                  |                                           |            |
|                                |                                           | OK Annuler |

Fiche-outil n° 03

cterrier.com

Planifier les tâches, modifier l'affichage

page 8

## 2. MODIFIER L'AFFICHAGE

#### Afficher plus d'informations dans le graphe

- Cliquer droit le graphe Propriétés du diagramme de Gantt
- Paramétrer dans la zone : Détails les éléments à afficher sur le graphe et leur position

## Zoom du graphique

- Cliquer le bouton : Zoom avant | Zoom arrière Ou :

- Tourner la molette de la souris

# Déplacer la partie visible du graphique

- Cliquer-glisser le graphe ou cliquer le bouton : | Reculer | Avancer

## Afficher le chemin critique

- Cliquer le volet droit du graphe – Cliquer l'onglet : Afficher le chemin critique

| ſ | 4                          |                                  | ×                        | J |  |  |
|---|----------------------------|----------------------------------|--------------------------|---|--|--|
|   | Propriétés d               | Propriétés du diagramme de Gantt |                          |   |  |  |
|   | -par défaut-               |                                  |                          |   |  |  |
|   | Préfixe de no              | om de tâche                      | tâche                    | l |  |  |
|   | option.taskC               | opyNamePrefix.label              | {0} {1}                  | l |  |  |
|   | Nouvelle tâch              | he                               | Couleur                  |   |  |  |
|   | Contrainte                 |                                  | Forte                    |   |  |  |
|   | -Détails du ca             | alendrier                        |                          |   |  |  |
|   | Ligne rouge (              | pour aujourd'hui                 | O Oui                    | l |  |  |
|   |                            |                                  | Non                      | l |  |  |
|   | Dates de déb               | ut/fin du proiet                 | <ul> <li>Outi</li> </ul> | l |  |  |
|   | Dutto uo uo                | actini da projot                 |                          | l |  |  |
|   | Style d'affich             | age des week-ends                | ○ Non                    |   |  |  |
|   | -Etiquettes du calendrier- |                                  |                          |   |  |  |
|   | Afficher tous              | les ialons 🔽                     |                          | l |  |  |
| 1 |                            |                                  |                          |   |  |  |
|   | -Détails-                  |                                  |                          |   |  |  |
|   | Au-dessus                  | Nom de la tâche                  | <b>•</b>                 |   |  |  |
|   | En-dessous                 | ID de tâche                      | <b>_</b>                 | l |  |  |
|   |                            | Dates de début/fin de            | e tâche —                |   |  |  |
|   | A gaucne                   | Nom de la tâche                  |                          |   |  |  |
|   | A droite                   | Durée de la tâche                |                          |   |  |  |
|   |                            | Responsable                      |                          |   |  |  |
|   |                            | Ressources affectées             |                          |   |  |  |
|   |                            | Prédécesseurs                    |                          |   |  |  |
| 5 |                            |                                  |                          |   |  |  |

Zoom avant | Zoom arrière Aujourd'hui 🔻 | Reculer | Avancer Afficher le chemin critique | Instantanés du projet ...

## • Afficher le PERT

- Onglet : Affichage - Diagramme PERT

- Renouveler l'opération pour revenir au graphe Gantt